#### Web SWMSYS エントリーマニュアル

飛込競技主要大会において、室内選抜・全国 JOC ジュニアオリンピックカップ・日本学生選手権・日本 選手権・飛込国際大会派遣選手選考会は(公財)日本水泳連盟が管理します、競技者管理システム (Web-SWMSYS)を使用してエントリーを実施します。作業には A 団体コード(選手登録時に加盟団体 から発行される5桁の番号)と B パスワード が必要となりますので、分からない場合は加盟団体に問い 合わせをして調べておいてください。

選手の登録上、登録団体の区分が第1区分と第2区分があります。

| 大会名            | 第1区分            | 第2区分            |
|----------------|-----------------|-----------------|
|                | (学校・実業団)        | (クラブ・その他)       |
| 日本選手権·室内選抜·選考会 | どちらでエントリーしても OK | どちらでエントリーしても OK |
| 日本学生選手権        | 大学でログイン・エントリー   |                 |

わかりやすく説明しますと飛込の Web エントリーの場合、日本選手権においてはどちらでログイン(クラブ でも学校でも。ただし両区分に登録があること)してもかまいません。たとえば JSS 宝塚の選手を JSS 宝塚 でログインして学校名でエントリーしてもよいのです。その逆も問題ありません。ただ、学校でログインする 場合は学校のログイン ID を確認しておく必要があります。それと日本学生選手権の場合は学連ですの で学校が第一区分となります。よって大学でログインしてエントリーをすることになります。

### 1 ログイン

https://www.japan-swimming.jp/webswmsys/LoginMember

にアクセスし、ログインを行う。

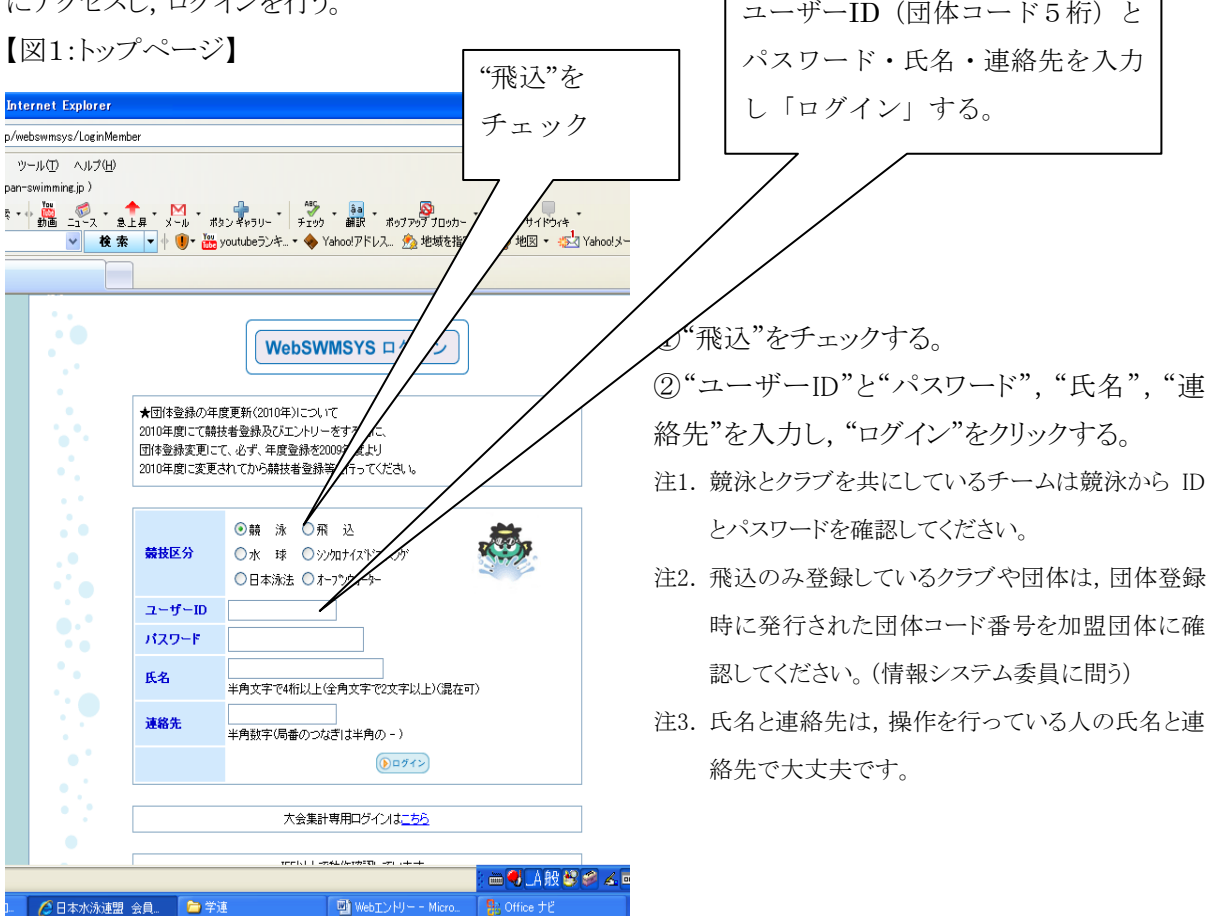

### 2 エントリー作業

【図2:会員ページ】

| 🖉 日本水泳速盟 会員ページ - Windows Internet Explorer                                                                                                    |                                                                                | X       |
|----------------------------------------------------------------------------------------------------|--------------------------------------------------------------------------------|---------|
| S v 👔 http://www.japan-swimming.jp/webswmsys/jsp/swim/index.html                                                                                                    | Scogle                                                                         | •       |
| フィルビ     編集(2) 表示(ひ お気に入り(金) ツール(① ヘルブ(出)       S・ PhishWall ● 不明 (http://www.japan-swimming.jp)       Coogle キーワードを入力して彼く 3 検索・ 4 編 - 2 - ス ・ 金上昇 ・ メール ・ ポタンキャラリー・ チェック - 編取 ・ ポップアップブロッカー・ 共有 ・ サイドウィキ       GyaOl ・ 文?・ ペー 入力して彼幸       ● 検索・ + ● 後 索 ・ + ● 後 索 ・ + ● 後 次のはときンチュ・ ◆ Yahod アドレス 参 地域を指定 ・ ● 地図 ・ 42 Yahod | 🕺 • ) ログイン<br>はメール • @ 無料映像 • 昏 5/30(日) • 2 • 級 - 👂                            | >•<br>» |
|                                                                                                    | 🏠 • 🔊 - 🖶 • 🗟 ページ(P) • 🎯 ツール(D) •                                              | • »     |
| Welcome         Top         大会・記録         競技者登録           新団法人 日本水泳連盟<br>会員ページ         飛 込         筑波大学         椿本 昇三 様         取扱のダウンロード                                                                                                    |                                                                                |         |
| ●エントリー 日本水泳連盟 会員ページ                                                                                                    | >                                                                              | ^       |
| エントリー報告 お疲れ様です。上のメニューから処理を選択して                                                                                                    | ださい。                                                                           |         |
| お知らせ<br>●5月末までに団体登録の年度登録の更新を再確認してください。(5月21日3時)<br>競技者登録機能の「団体登録更新」画面の中程に「年度登録】欄があります。<br>2009年度の競技者登録をした団体はこの年度登録を2009年に更新しているか再度確認<br>と右側にある確認チェック欄にチェックを入れて、登録画面の再下段の左側にある、「登録」<br>なお、有償登録団体(登録番号に英文字を含まない団体)で年度登録が更新されていない<br>合は機関誌の「月刊水泳」が宅配できない場合がありますのでご承知置きください。                                                     | 忍をしてください。更新方法は、年度登録欄に2009<br>ドタンをクリック(押下)すれば更新できます。<br>易合、あるいは住所等が正しく入力されていない場 |         |
| ●2009年度に入ってから、良くある問合せを <u>ここ</u> にまとめてあります。(4月21日)                                                                                                    |                                                                                |         |
| ●ログイン後に上部メニューが表示されない現象への対応(4月15日14時)<br>一部団体にて発生しております上部メニューが空白になってしまう現象について対策を行いる<br>グインをお試しください。                                                                                                    | もした。この現象が発生している団体の方は再度ロ                                                        |         |
| たれ、ノー ジェニナルたい しまかと ゆか口 彼田(い) ちとり エノージャナト と                                                                                                    |                                                                                | ~       |

①画面上部の"大会・記録"をクリックする。

②画面左に"●エントリー", "エントリー報告"が表示されるので, "エントリー報告"をクリックする。

| 【図3:大会一覧ページ】                                                                                                    |                              |                     |
|----------------------------------------------------------------------------------------------------|------------------------------|---------------------|
| ℓ 日本水泳連盟 会員ページ - Windows Internet Explorer                                                                      |                              | - 7 🛛               |
| 🚱 🗇 👻 🙆 http://www.japan-swimming.jp/webswmsys/jsp/swim/index.html                                              | Google 🗲 🖌                   | • ٩                 |
| - アイル(E) 編集(E) 表示(Q) お気(こ入り(A) ツール(D) ヘルブ(H)<br><b>8 - PhishWall</b> (④) 不明(http://www.japan-swimming.jp)       |                              |                     |
| Google キーワードを入力して検マ 3 検索・ 🎆 🧊                                                                                   |                              | 💑 🔹 🔵 ログイン 🔹        |
| GyaO! * Y! ・ & A力して検索 🛛 💘 条 🔽 🕴 youtubeランキ * 🔶 Yahootアドレス. 🏂 地域を指定 * 🥥 地図 * 📩 Yahoot                            | メール 👻 🌆 無料映像 🔹 🔛 5/30(日) 🔹 🖉 | - 🔊 - 🚱 - 😕         |
| 🚖 🏘 🏉 日本水泳連盟 会員ページ                                                                                              | 🚹 • 🗟 • 🖶 • 🔂 K-5            | i(P) + 🍈 ツール(D) + 🂙 |
| Welcome         Top         大会・記録         競技者登録<br><br>会員ページ          飛 込         筑波大学          橋本 昇三様<br>つびアット |                              |                     |
| ●エントリー エントリー エントリー オントリー オントリー オントリー オントリー オントリー オントリー お告                                                       |                              |                     |
| ●年度     2010 (半角数字のみ) (表示)                                                                                      |                              | マニュアルの表示<br>(pdf)   |
| 大会コード 大会名 エン州トー                                                                                                 | 大会日                          | 締切日                 |
| 加盟団体の大会                                                                                                    |                              |                     |
| 地区大会                                                                                                    |                              |                     |
| 王国へ云<br>7010900 DivinoWebエントリーテスト選手棒2010 エントリー 集計 ・                                                             | 7月3日(十)~4日(日) 2              | 010/06/25           |
|                                                                                                    |                              |                     |

- ③上記画面が表示されたら、エントリーする大会の"エントリー"をクリックする。
- 注1 エントリー報告から大会のエントリーをクリックして表示するまでに数秒かかります。遅い場合でも閉じないでください。

## 3 大会エントリー入力

【図4:大会エントリー】

| 🖉 日本水泳連盟 - 会員ページ - Windows Internet Explorer                                                                                                    |                                                                                                    |
|----------------------------------------------------------------------------------------------------|----------------------------------------------------------------------------------------------------|
| 🚱 🕞 🔹 🖉 http://www.japan-swimming.jp/webswmsys/jsp/swim/index.html                                                                                                    | Google                                                                                                    |
| ファイル(空)編集(空) 表示(公) お気に入り(金) ツール(① ヘルブ(出)<br>S・ PhishWall ④ 不明(http://www.japan-swimming.jp)                                                                                                    |                                                                                                    |
| Google         キーワードを入力して後、         3 株本・●         1 ペット         キュース・         き上手・         メール・         オカジ キャラリー・         手び         語         ホカブ アウブ コン           GyaO! <ul> <li>                 ・ ・・・・・・・・・・・・・・・・・・・</li></ul> | yŋ- * 兵者 * サイドウィキ * **********************************                                                                                                    |
| 😭 🛠 🏉 日本水泳速盟 会員ページ                                                                                                    | ີ່ <b>ດ</b> ▼ 🗟 ▼ 🖶 ▼ 📴 ページ® ▼ 🎯 ツール@ ▼ 🎽                                                                                                    |
| Welcome         Top         大会・記録         競技者登録           第回法人日本水泳運算         飛 込         筑波大学         椿本 昇三 様                                                                                                    | 収設のダウンロード<br><b>ログアウト</b>                                                                                                    |
| DivingWebエントリーテスト選手権2010 大会一覧へ                                                                                                    |                                                                                                    |
| 性別     □男子     □女子       生年月日     ~                                                                                                    | )「エントリー」ボタンを押すと、個人エントリー画面がこちらに表示されます。                                                                                                    |
| 学年 全て ▼ (半角数字また(はスペース)                                                                                                    |                                                                                                    |
| 第1     第2     第3     第4     第5     第6       世別     生年月日     (なし)     (なし)     (なし)     (なし)     並べ替え                                                                                                    |                                                                                                    |
| (1~5件目/全5件)前の20件 1 次の20件                                                                                                    |                                                                                                    |
| □ 17/1 2 0 4 0 4 0 4 0 4 0 4 0 4 0 4 0 4 0 4 0                                                                                                    |                                                                                                    |
| エン州ー 大内 嘉之 0 48040 1266706 1988/10/18 男 大<br>第 大                                                                                                    |                                                                                                    |
| ፲ンヤリー 長谷川寛人 ◎ 48040 ◎ 17555 1349546 1990/04/10 男 大<br>筑波大 長岡DC                                                                                                    |                                                                                                    |
|                                                                                                    |                                                                                                    |
| かしいが生ませんもした                                                                                                    | - 二個 1000 - 1000 - 10 1000 - 1000 - 1000 - 10000 - 1000 - 10000 - 1000 - |
| ①選手登録されている選手が表示されるので, 選手氏名の                                                                                                    | 左の"エントリー"ボタンをクリックする。                                                                                                    |

| 【図5:エントリー入力画面(上)】                                                                 |                             |                                       |
|-----------------------------------------------------------------------------------|-----------------------------|---------------------------------------|
| ⑦ 日本水泳連盟 会員ページ - Windows Internet Explorer                                        |                             | ∎ ₽ 🛛                                 |
| 🚱 🔄 👻 🖉 http://www.japan-swimming.jp/webswmsys/jsp/swim/index.html                | 🖌 🛃 🔀 Google                | <b>ب</b> و                            |
| ファイル(E) 編集(E) 表示(M) お気に入り(A) ツール(T) ヘルプ(H)                                        |                             |                                       |
| 8- PhishWall 🧿 不明 (http://www.japan-swimming.jp)                                  |                             | 8                                     |
| Coogle キーワードを入力して後 教徒 * * 動語 ニュース 急上昇 メール ボタンギャラリー チェッウ 翻訳 ボッグアップ プロッカー 共有 サイドウィキ |                             | 設定 * ● ログイン *                         |
|                                                                                   |                             | · · · · · · · · · · · · · · · · · · · |
|                                                                                   | 😭 • 🖾 • 📾 • 📴 Kyi           | D • @ 9-110) •                        |
| Welcome Top 大会·記録 競技者務録                                                           |                             |                                       |
|                                                                                   |                             |                                       |
| ☆ 財団法人日本水泳連盟 飛 込 筑波大学 椿本 昇三 様 <sup>収減のダウンロード</sup>                                |                             |                                       |
| 会員ページ パー パー ログアウト                                                                 |                             |                                       |
| DivingWebエントリーテスト選手権2010 大会一覧へ △ Tントリーごを録                                         |                             | ^                                     |
|                                                                                   |                             |                                       |
| 生年月日 ∼ 競技者番号 氏名 氏                                                                 | 名材 生年月日 性別                  |                                       |
| 競技者番号 1803042 岡本 優 オ                                                              | モト ユウ 1988/08/13 男          |                                       |
|                                                                                   |                             |                                       |
| 第1 第2 第3 第4 第5 第6 (1997)                                                          |                             |                                       |
| 世別 ▼ 生年月日 ▼ (なし) ▼ (なし) ▼ (なし) ▼ (なし) ▼ (なし) ▼ (なし) ▼ 山米智之 日 出場種目にチェックし、予選会得点を入力  | して下さい。                      |                                       |
| (1~5件目/全5件)前の20件 1 次の20件 「エントリーを取り消す場合は、全てのチェッ を押ってください。                          | クを外して「登録」ボタンを押すた            | い、左ページの『                              |
|                                                                                   | てください。                      |                                       |
| 1279-10岡本優 348040 1803042 1988/08/13 男 大    「自定しない場合には、クラスコートは出力で                 | れません。                       |                                       |
| [エンリー] 大内 嘉之 0.48040 1266706 1988/10/18 男 大 入力データ説明                               | 各種目をチェック                    |                                       |
| クラス説明                                                                             |                             |                                       |
| <u>エン州ー</u> 長谷川寛人 筑波大 長岡DC 1349546 1990/04/10 男 大                                 | 相壬漢壬                        |                                       |
| エンドリー 中山 拓弥 ○ 48040 0574221 1990/10/29 男 大 エントリー 得点 ク                             | ラス 氏名 所属                    |                                       |
|                                                                                   | 2 <sup>COPS</sup> - ヘルカニナット | 100% 🔹 .                              |

②画面右側に, 選手の登録内容が表示されます。種目のエントリーと予選会得点を入力する欄が下にありますので画面を下にスクロールしてください。

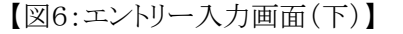

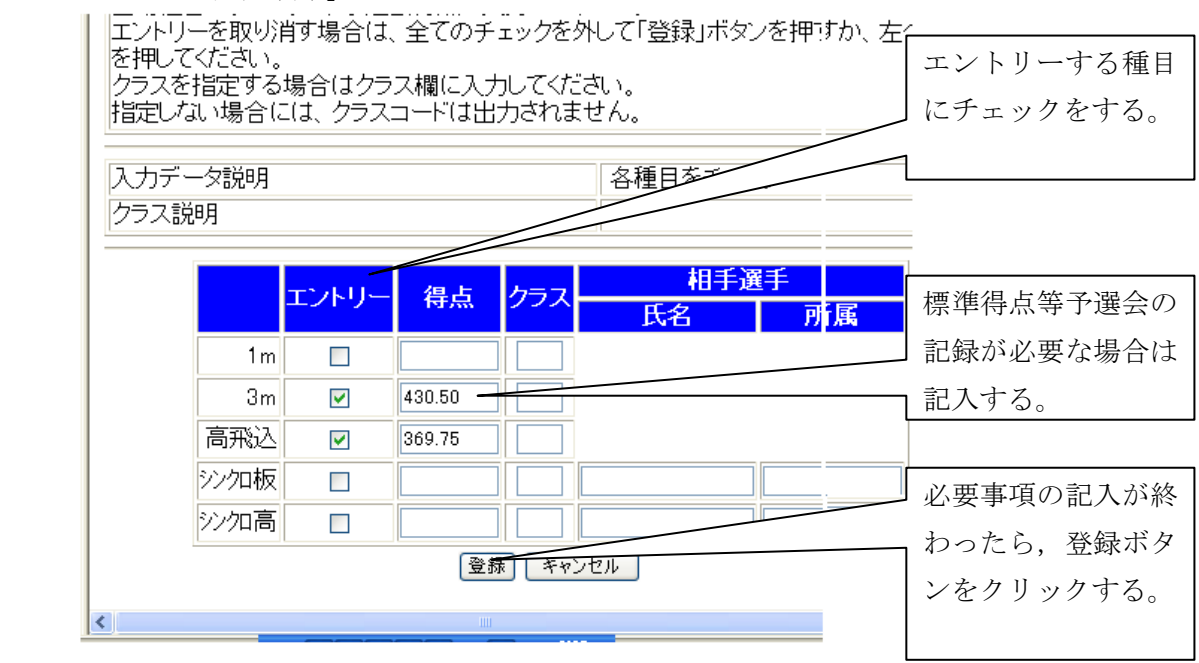

注1 標準得点がある大会に関しては、"得点"欄に予選会記録を記入する。

③ 必要事項の入力が済んだら、"登録"ボタンをクリックする。

注2 図5の通り、入力が完了した選手氏名欄の左に"〇"が表示されます。

#### 4 大会エントリー集計

エントリーの入力が終わったら、集計を行ってください。

| 【図7:大会一覧画面】                                                                                                    |                              |                   |
|----------------------------------------------------------------------------------------------------|------------------------------|-------------------|
| 🖉 日本水泳速盟 会員ページ - Windows Internet Explorer                                                                                                    |                              |                   |
| CC v E http://www.japan-swimming.jp/webswmsys/jsp/swim/index.html                                                                                                    | 🖌 🛃 🔀 Google                 | P •               |
| ファイル(王) 編集(王) 表示(公) お気に入り(山) ツール(① ヘルブ(山)                                                                                                    |                              |                   |
| S- PhishWall Q 不明 (http://www.japan-swimming.jp)                                                                                                    |                              |                   |
| Cooper キーリートを入りしては、 「 (#米 * ) 新聞 ニュース 急上昇 メール ボタンキャラリー チェック 朝田 ボッファップ Tooh- 共有 サイドウィキ<br>GvoO! ・ マイ・ ハー スカリンドを * マート (P・) ※ voutbeランター * タンタンのファレス 参加技術指定 * の 地図 * ジス Yaho | oo!メール マ 🜀 無料映像 マ 🔜 5/30(円)・ |                   |
|                                                                                                    | 🟠 • 🔊 · 🖶 • 🖻                | ページ® • ۞ ツール@ • " |
| Welcome Top 大会·記録 競技者登録                                                                                                    |                              |                   |
|                                                                                                    |                              |                   |
| ☆ 「「「「」」」「「」」」」「「「」」」」「「」」」」「「」」」」「「」」」」「「」」」」                                                                                                    |                              |                   |
|                                                                                                    |                              |                   |
| ロエントリー エントリー エントリー報告                                                                                                    |                              |                   |
| ●年度 2010 (半角数字のみ) 表示                                                                                                    |                              | マニュアルの表示<br>(pdf) |
|                                                                                                    |                              |                   |
| 大会コード 大会名 エンオリー                                                                                                    | 大会日                          | 締切日               |
| 加盟団体の大会                                                                                                    |                              |                   |
|                                                                                                    |                              |                   |
| 7010900 DivingWebエントリーテスト選手権2010 エントリー 集計                                                                                                    | 7月3日(土)~4日(日)                | 2010/06/25        |
|                                                                                                    |                              |                   |
|                                                                                                    |                              |                   |
|                                                                                                    |                              |                   |
|                                                                                                    |                              |                   |
|                                                                                                    |                              |                   |
|                                                                                                    |                              |                   |
|                                                                                                    |                              |                   |

### ①□ ントリーの登録を行った大会の"集計"ボタンをクリックしてください。

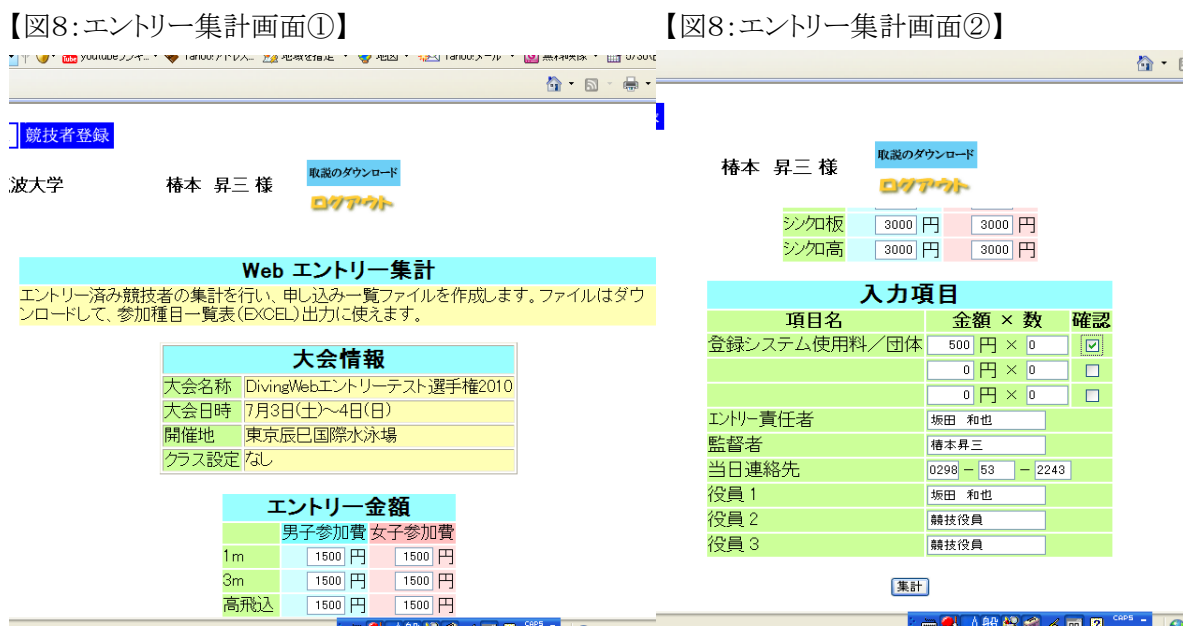

①入力項目のチェック欄, "エントリー責任者", "競技役員"(帯同審判員)等の必要事項を記入し, "集 計"ボタンをクリックしてください。

エントリー集計表を印刷する場合は、Web印刷機能を使用します。今までのExcelプリントと違いブラウザ から印刷できますので簡単です。Excel プリントは、学校に提出をしたり、職場の承認をもらったりする場 合に使用してください。

Web 印刷機能を使用する場合は、下段の「ブラウザで表示」ボタンをクリックして集計画面を印刷して申込時に添付してください。この集計表を「エントリー集計表」と言います。(必ず、内容の確認をする事)

| 競技会エントリー情報ダウンロード |        |         |  |  |  |  |
|------------------|--------|---------|--|--|--|--|
| 競技会申し込み一覧        | ダウンロード | ブラウザで表示 |  |  |  |  |
| 競技会参加情報集計表       | ダウンロード |         |  |  |  |  |

ブラウザで表示をクリックした際に表示されるサンプル↓

|                   |                                                         |                                     |                                                                        | 大会                                                                           | 青報                                                                                            | _                     |                                                      |                                                 |                      |                                         |                                          | スカゴ                        | 8                 |                                                      |                 |                         |              |    |                          |
|-------------------|---------------------------------------------------------|-------------------------------------|------------------------------------------------------------------------|------------------------------------------------------------------------------|-----------------------------------------------------------------------------------------------|-----------------------|------------------------------------------------------|-------------------------------------------------|----------------------|-----------------------------------------|------------------------------------------|----------------------------|-------------------|------------------------------------------------------|-----------------|-------------------------|--------------|----|--------------------------|
|                   |                                                         |                                     | 大会名称                                                                   | ₣ 辰巳杉                                                                        | 「飛込競技                                                                                         | 슰                     |                                                      |                                                 |                      | 項                                       | [目名                                      | ×134                       | .□<br>金額 ×        | 数                                                    | 金額              | ۹.                      |              |    |                          |
|                   |                                                         |                                     | 大会日時                                                                   | 1月31                                                                         | 日(月)                                                                                          |                       |                                                      |                                                 |                      | 駐車                                      | チケット                                     | 100                        | 00円×              | 1                                                    | 1,0             | 00円                     |              |    |                          |
|                   |                                                         |                                     | 開催地                                                                    | 東京国                                                                          | 國際水泳場                                                                                         | _                     |                                                      |                                                 |                      | お弁言                                     | 当                                        | 80                         | ×Н                | 3                                                    | 2,4             | 00円                     |              |    |                          |
|                   |                                                         |                                     | クラス設計                                                                  | 定あり                                                                          |                                                                                               | _                     |                                                      |                                                 |                      | PHO                                     | ro用ID                                    | 100                        | 90 円 ×            | 1                                                    | 1,0             | 00円                     |              |    |                          |
|                   |                                                         |                                     |                                                                        |                                                                              |                                                                                               |                       |                                                      |                                                 |                      | エントリ                                    | 一責任者                                     | 高橋の                        | 12                |                                                      |                 |                         |              |    |                          |
|                   |                                                         |                                     |                                                                        |                                                                              | エントリー金額                                                                                       | ā                     |                                                      |                                                 |                      | 監督                                      | 者                                        | 小山和                        | a)—               |                                                      |                 |                         |              |    |                          |
|                   |                                                         |                                     | 5                                                                      | 男子参加費                                                                        | 数 金額                                                                                          | 女子参                   | 加費                                                   | 数                                               |                      | 当日)                                     | 連絡先                                      | 03                         | - 3404            | - 7801                                               |                 |                         |              |    |                          |
|                   |                                                         |                                     | 1m                                                                     | 500円                                                                         | × 2 = 1,000円                                                                                  | 50                    | 00円×                                                 | 0 =                                             | 0円                   | 役員                                      | 1                                        | 競技後                        | の                 |                                                      |                 |                         |              |    |                          |
|                   |                                                         |                                     | 3m                                                                     | 500円                                                                         | × 2 = 1,000円                                                                                  | 50                    | 00円×                                                 | 0 =                                             | 0円                   | 役員                                      | 2                                        | 競技役                        | <b>1</b>          |                                                      |                 |                         |              |    |                          |
|                   |                                                         |                                     | 高飛込                                                                    | 500円                                                                         | × 2 = 1,000円                                                                                  | 50                    | 00円×                                                 | 0 =                                             | 0円                   | 役員                                      | 3                                        | 競技很                        | 2月 2              |                                                      |                 |                         |              |    |                          |
|                   |                                                         |                                     | シンクロ板                                                                  | 500 円                                                                        | × 2 = 1,000Pg                                                                                 | 50                    | 00 PJ ×                                              | 0=                                              | 014                  |                                         |                                          |                            | 項目                | 費小計                                                  | 4,4             | 00円                     |              |    |                          |
|                   |                                                         |                                     |                                                                        | 300 13                                                                       | ペーニ 500円                                                                                      |                       | 00<br>+                                              | 子小計                                             | 0円                   |                                         |                                          |                            |                   |                                                      |                 |                         |              |    |                          |
|                   |                                                         |                                     |                                                                        |                                                                              | , , , , , , , , , , , , , , , , , , ,                                                         |                       | ~                                                    | 1.1.11                                          | 017                  |                                         |                                          |                            |                   | 合計 8                                                 | ,900            | D円                      |              |    |                          |
|                   |                                                         |                                     |                                                                        |                                                                              |                                                                                               |                       |                                                      |                                                 |                      | _                                       |                                          |                            |                   |                                                      |                 |                         |              |    |                          |
|                   |                                                         |                                     |                                                                        |                                                                              |                                                                                               |                       |                                                      | エント                                             | リー明                  | 笛                                       |                                          |                            |                   |                                                      |                 |                         |              |    |                          |
|                   |                                                         |                                     |                                                                        |                                                                              |                                                                                               |                       |                                                      |                                                 | _                    |                                         |                                          |                            |                   |                                                      | -               |                         |              |    |                          |
| No                | 競技者                                                     | 団体                                  | 団体名                                                                    | 氏名                                                                           | <u>h</u> t                                                                                    | 1                     | m                                                    | 3m                                              |                      | 高飛込                                     | s 90%                                    | 加板                         |                   |                                                      | シンク             | 高                       |              |    | 書込                       |
| No                | 競技者<br>番号                                               | 団体<br>番号                            | 団体名<br>団体略称                                                            | 氏名<br>生年月日                                                                   | カナ<br>ローマ                                                                                     | 1<br>2                | m<br>15ス 得」                                          | 3m<br>点 クラス                                     | 得点                   | 高飛込<br>25ス 後                            | 。<br>身点<br>クラス                           | 加板<br>、得点                  | 相引                | 選手                                                   | シンク<br>クラス      | 口高<br>得点                | 相手           | 選手 | 甲込団体                     |
| No<br>1           | <mark>競技者</mark><br>番号<br>0123456                       | 団体<br>番号<br>13001                   | 団体名<br>団体略称<br>都立青山高校<br>都・青山                                          | 氏名<br>生年月日<br>山本翔太郎<br>1992/12/02                                            | カナ<br>ローマ<br>ヤマモト ショウタロウ<br>YAMAMOTO SYOTA                                                    | 1<br>2<br>AROU (      | m<br>7 <mark>5ス</mark> 得。<br>〇<br>01 100             | 3m<br>点 <b>/うス</b><br>.0 0<br>01                | 得点<br>101.0          | 高飛込<br>25ス 後<br>01 10                   | シング<br>导点 <mark>クラス</mark><br>02.0 〇     | 20板<br>【得点<br>103.0        | 相<br>大野 進         | ≝選手<br>都·青山                                          | シンク<br>クラス      | 中高<br>得点                | 相手           | 選手 | 申込<br>団体<br>1300         |
| No<br>1<br>2      | <del>競技者<br/>番号</del><br>0123456<br>2345678             | 团体<br>番号<br>13001<br>13001          | 団体名<br>団体略称<br>都立青山高校<br>都・青山<br>都立青山高校<br>都青山                         | 氏名<br>生年月日<br>山本翔太郎<br>1992/12/02<br>大野進<br>1992/05/13                       | カナ<br>ローマ<br>ヤマモト ショウタロウ<br>YAMAMOTO SYOT,<br>オオノススム<br>OHNO SUSUMU                           | 1<br>2<br>AROU (<br>( | m<br><b>ラス</b> 得<br>〇<br>01<br>100<br>〇<br>01<br>103 | 3m<br>点 <mark>75ス</mark><br>.0 0<br>01<br>.0 01 | 得点<br>101.0<br>104.0 | 高飛込<br>252 将<br>01 10<br>01 10<br>01 10 | <u>シン(</u><br>事点 クラス<br>02.0 〇<br>05.0 〇 | 四板<br>得点<br>103.0<br>103.0 | 相<br>大野 進<br>山本翔太 | <ul> <li>選手</li> <li>都・青山</li> <li>部 都・青山</li> </ul> | シンク             | □高<br>得点                | 相手           | 選手 | 申込<br>団体<br>1300<br>1300 |
| No<br>1<br>2<br>3 | <mark>競技者</mark><br>番号<br>0123456<br>2345678<br>3456789 | 団体<br>番号<br>13001<br>13001<br>13001 | <b>団体名</b><br>団体略称<br>都立青山高校<br>都す青山<br>都立青山高校<br>都青山<br>都立青山高校<br>都青山 | 氏名<br>生年月日<br>山本翔太郎<br>1992/12/02<br>大野進<br>1992/05/13<br>加藤譲二<br>1992/07/29 | カナ<br>ローマ<br>ヤマモト ショウタロウ<br>ソスMAAMOTO SYOT.<br>オオノススム<br>OHNO SUSUMU<br>カトウ ジョウジ<br>KATO JOJI | 1<br>2<br>AROU (<br>( | m<br>75ス 得)<br>0<br>01 100<br>01 103                 | 3m<br>点 <mark>クラス</mark><br>.0 01<br>.0 01      | 得点<br>101.0<br>104.0 | 高飛込<br>253 祭<br>01 10<br>01 10<br>01 10 | 身点 957<br>02.0 〇<br>05.0 〇               | 四板<br>得点<br>103.0<br>103.0 | 相<br>大野 進<br>山本翔太 | <ul> <li>選手</li> <li>都・青山</li> <li>郎 都・青山</li> </ul> | シンク<br>クラス<br>〇 | <b>高</b><br>得点<br>109.0 | 相手<br>  坂本晴彦 | 選手 | 申込<br>団体<br>1300<br>1300 |

Excel プリントソフトを使用する場合は zip 圧縮のファイルをダウンロードしてください。

| 【図9:エントリー集計画面(                                                                         | 3                                                                                                    | <b>【</b> 図                                                                                                    | 10:ダウンロード画面】                                                                                                    |
|----------------------------------------------------------------------------------------|----------------------------------------------------------------------------------------------------|----------------------------------------------------------------------------------------------------|----------------------------------------------------------------------------------------------------|
| 【図9:エントリー集計画面<br>#22年91-1 F229 副: #077977000- 第<br>Byoutbe9:/k. ◆ YaboUPFU2. @ 地域能描定 ・ | 3)<br>・ リィドウィキ<br>・ リッドドウィキ<br>・ リッドドウィキ<br>・ ジャロード<br>・ ジャロード<br>・ ジャロード<br>・ ジャロード<br>・ ジャロード<br>・ ジャロード<br>・ ジャロード<br>・ ジャロード<br>・ ジャロード | $\begin{bmatrix} \mathbf{X} \\ \mathbf{Y} \\ \mathbf{Y} $ | 1 0 : ダワンロード 画 面]<br>  1 0 : ダワンロード 画 面]<br>  1 0 : ダワンロード 画 面]<br>  1 0 : ダワンロード 画 面]<br>  1 0 : ダワンロード 画 m ]<br>  1 0 : ダワンロード [ 1 0 : 1 0 : |
| 学速<br>( ) · · · · · · · · · · · · · · · · · ·                                          | •●_A般警》 ∡ •■ 🛛 🛤 :                                                                                                    |                                                                                                    |                                                                                                    |

### 5 大会エントリーデータの解凍

①下記のURLから出力用の専用プログラムをダウンロードし(ZIP 圧縮済み)解凍後, "setup.exe"を 起動しインストールを行ってください。

URL

http://swim.seiko.co.jp/diving/webreport/setup.zip

```
【図11:セットアップ】
```

【図12:インストール】

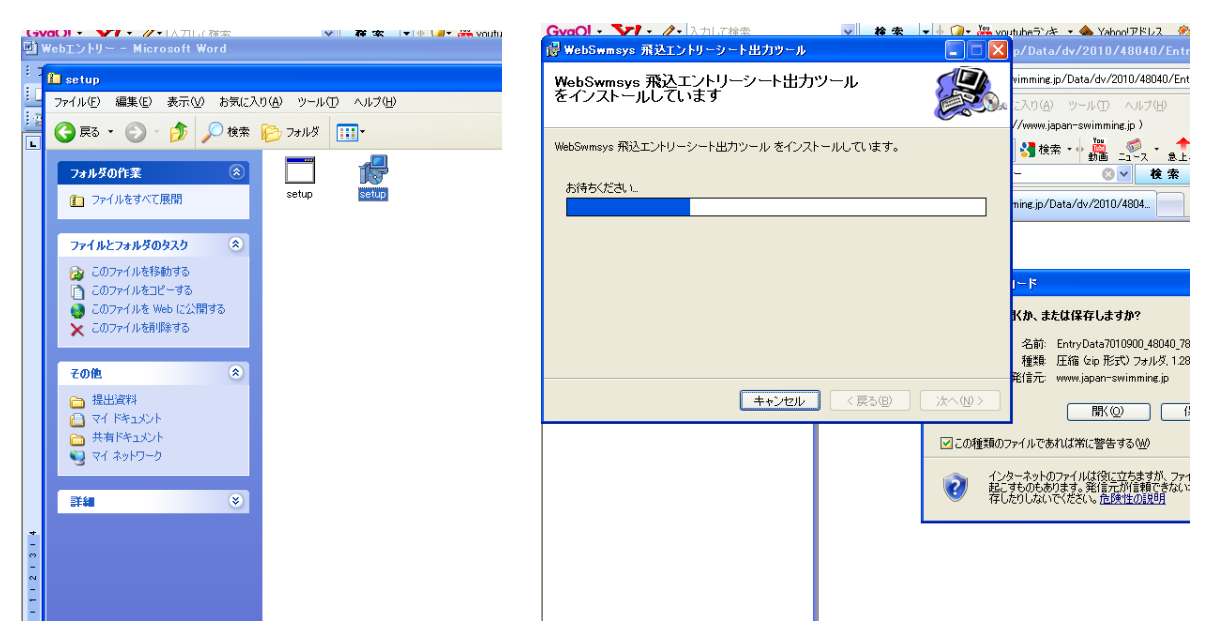

### セットアップ時の注意!

<u>WindowsXPの場合は、インストール先に表示されているC:¥Program Files¥・・・でかまわないのですがWindows Vista およびWindows 7にインストールする際は、¥Program Filesの部分を消してインストールを行ってください。</u>

【図13:出力ツール】

| 3)Webエントリー - Microsoft Word                                                                                                    | 🔳 🖬 🔜                             |
|----------------------------------------------------------------------------------------------------|-----------------------------------|
| - 二 又                                                                                                    | 質問を入力してください • ×                   |
| 1 ファイル(E) 編集(E) 表示(M) お気に入り(A) ツール(E) ヘルブ(E)                                                                                                    | • B / U • A 📕 喜 冨 曽 待 • 💆 • A • 🍟 |
|                                                                                                    |                                   |
|                                                                                                    | 48 ジリップ アート × ×                   |
| ファイルとフォルダのタスク 😢 🦳 開催地 🤞 クロビー 日本の ローロン 🔍                                                                                                    |                                   |
| 一部により、一部には、「「「「」」」を引きまする あり、「「」」を引きまする ないので、「」、「」、「」、「」、「」、「」、「」、「」、「」、「」、「」、「」、「」、                                                                                                    | 検索<br>DD/E M 検索                   |
| 1007アイルを移動する ション 全国会議 取込み大会: アムア ショかのへんと                                                                                                    | 探す場所:                             |
|                                                                                                    | 選択したコレクション 🗸                      |
| ■ このフィリルを Web にごが開する<br>● ニンファイリルを Web にごが開きる<br>■ EX生用(株A459)                                                                                                    | 種業則                               |
| Compared and the second second s     | すべてのメディアファイル形式 💌                  |
| 2 X 200711/201408/95                                                                                                    |                                   |
|                                                                                                    |                                   |
|                                                                                                    |                                   |
| ○ 字連<br>- ○ マイ Kをつかみ                                                                                                    |                                   |
| - C (14 KB)                                                                                                    |                                   |
| ご         マイコンビュータ         作日本1000         一覧表出力         取込済大会削除                                                                                                    |                                   |
|                                                                                                    |                                   |
| * m m                                                                                                    |                                   |
| 👔 🛐 👔 15,517 KB C:\\$Program Files\\$Botsymbol{VebSymbolsymbol{VebSymbol{VebSymbol{Ve |                                   |
| EXCEL シートの出力方法:                                                                                                    |                                   |
| -<br>・<br>・<br>・<br>・<br>・<br>・<br>・<br>・<br>・<br>・                                                                                                    |                                   |
|                                                                                                    |                                   |
| e template                                                                                                    |                                   |
|                                                                                                    |                                   |
|                                                                                                    |                                   |
|                                                                                                    | *  @ クリップ検索のヒント                   |
|                                                                                                    |                                   |
|                                                                                                    |                                   |
| 5 ページ 1 セクション 5/7 1位置 行 桁記録 法更 拡張 上書 日本語 □0% □ 20 4 6 4 6 5 6 6                                                                                                    | CAPS -                            |
|                                                                                                    |                                   |

①□ 大会エントリーの Zip ファイルを取り込みます。

②□ 出力プログラムを起動して、"大会データ新規取込"ボタンをクリックし、先ほどのダウンロード 集計 zip を選択して読み込ませてください。

### ここでも注意!

<u>WindowsXP の場合、出力先に表示されている C:¥Program Files¥・・・でかまわないのですが</u> Windows Vista および Windows 7は出力先の ¥Program Files の部分を消してください。

## 【図14:出力ツール取込画面】

| ■Webエントリー - Microsoft Word                                                                                                    | 🔳 🗗 🖊                                                             |
|----------------------------------------------------------------------------------------------------|-------------------------------------------------------------------|
| * ジャング 参加種目別一覧表の出力ツール                                                                                                    | 質問を入力してください ·×                                                    |
| シーン                                                                                                    | // · · · · · · · · · · · · · · · · · ·                            |
| 12 取达済大会: 大会データ新規取込                                                                                                    |                                                                   |
| DivingWebエントリーテスト選手権2010(7010900)(集計団体:48040)                                                                                                    | 42△ 44 46 48 × グリップ アート ▼ ×                                       |
| 2                                                                                                    |                                                                   |
| *                                                                                                    | <b> </b>                                                          |
| 2                                                                                                    |                                                                   |
| 9<br>-                                                                                                    | 飛送委員会                                                             |
| 2                                                                                                    |                                                                   |
| ₽<br>- I                                                                                                    | 1.570大学物点が要求来<br>Microsoft Word 文書<br>すべてのメディアファイル形式 ・            |
| 2<br>-                                                                                                    |                                                                   |
|                                                                                                    | 差込W03A499/18面P<br>Microsoft Word 文書                               |
| 7 一覧表出力 取込済大会削除                                                                                                    | 49 KB                                                             |
| 8 - 出力オブション                                                                                                    |                                                                   |
| 8 出力先:<br>                                                                                                    | 11 KB                                                             |
| Z C:#Frogram Files#WebSWMSTS#UIving#EntrySheet#output# ♥ ☞ૠ                                                                                           |                                                                   |
| <ul> <li>EXCEL シートの出力方法:</li> <li>① 1 団体ごとにシートを分けて一覧表を作成する()構業)</li> </ul>                                                                            | EntryData7010900_48040_783022                                     |
| ○ 複数回体の一覧表を 1 シートにまとめて作成する(一括印刷用)                                                                                                    |                                                                   |
| 87                                                                                                    | do                                                                |
|                                                                                                    |                                                                   |
| 2<br>8 ナムボ、カま町の3 3 ました                                                                                                    | output                                                            |
| · / Az / - %et(0)20000000 ;                                                                                                    |                                                                   |
|                                                                                                    |                                                                   |
|                                                                                                    | SMC V                                                             |
| *                                                                                                    |                                                                   |
| -<br>8                                                                                                    | Solution Online のカリップ アート                                         |
|                                                                                                    |                                                                   |
| 門 四移動 四 四 四 四                                                                                                    |                                                                   |
| 図形の調整@・ 🍐   オートシェイブ@・ 🔪 🔍 🗆 〇 🔤 🔤 🐴 🎲 📓 🍛 - 🚄                                                                                                    | <b>/ · Δ · ≡ ≕ ≅ □ ◎</b> ,                                        |
| 6 ページ 1 セクション 6/7 位置 222mm 5 行 47 桁 記録 変更                                                                                                    | · 拉張 上書 日本語 · · · · · · · · · · · · · · · · · · ·                 |
| ガリング (Yahoolメール(バー)      クロ本水泳連盟会<br><br>は出資料<br><br><br><br><br><br><br><br><br><br><br><br><br><br><br><br><br><br><br><br><br><br><br><br><br><br> | 📑 WebIンHリー - ML 🔲 参加種目別一覧。 🔲 参加種目別一覧。 🦉 出力ツール - ペイン。 麻雀3 🤌 🕥 2351 |

①"一覧表出力"ボタンをクリックします。

【図15:取込データ出力画面】

| 삗      | Webエントリー - Microsoft Word                                                                                                    |   |
|--------|----------------------------------------------------------------------------------------------------|---|
| 8.7    | 参加種目別一覧表の出力ツール                                                                                                    |   |
|        | 🔗 🐼 100% 🔹 🞯   印 閲覧モード(R) 👸 MS P時期 🔹 11 🔹 🖪                                                                                                    | I |
| 1      | 取込済大会: 大会データ新規取込                                                                                                    |   |
| L      | DivingWebエントリーテスト選手権2010 (7010900) (集計回体: 48040) 20 22 24 26 28 30 32 34 36 38 40 42 44 46 48                                                                                                    |   |
| -      |                                                                                                    |   |
| 1      |                                                                                                    |   |
| -      |                                                                                                    |   |
|        |                                                                                                    |   |
| -      | 2.5H H H → 1997 7-5 • x                                                                                                    |   |
| -<br>0 |                                                                                                    |   |
|        |                                                                                                    |   |
| - ~    | I 100 2 8 ° 0 VCC037 0 271 ABR ▼                                                                                                    |   |
|        | 出力中止 取込済大会削除 44-                                                                                                    |   |
| -<br>の | (出力オブション) (1997) (1997 |   |
| ₽      |                                                                                                    |   |
| Ē      | G:学学連¥提出資料¥output¥<br>(1)団体でビビンシートを分けて一覧表を作成する(通常))                                                                                                    |   |
| -      | EXCEL シートの出力方法:<br>CALE ADDATE State State                                                                                                    |   |
| _<br>₽ | ○ 1 四体 ことに ジート と オ ジート に まとめて 作成する (<br>○ 複数回体の一 皆表を 1 シート に まとめて 作成する                                                                                                    |   |
| - #    |                                                                                                    |   |
| 5      |                                                                                                    |   |
| 12     |                                                                                                    |   |
| 1-21   | ー覧表を出力中                                                                                                    |   |
| -      | له ا                                                                                                    |   |

6 エントリーオーダーシートのプリント

①出力が完了すると、エクセルを使用した印刷画面が表示されます。

|       |     |       |      |            |                  |        |                  |                                          |     | 2           |            |             |          |                             |              |             |          |              |        |      |       |       |      |
|-------|-----|-------|------|------------|------------------|--------|------------------|------------------------------------------|-----|-------------|------------|-------------|----------|-----------------------------|--------------|-------------|----------|--------------|--------|------|-------|-------|------|
|       | А   | B     | 0    | F          | F                | G      | Г <mark>и</mark> | T                                        |     | ĸ           | M          | N           | Р        | 0                           | S            | Т           | V        | W            | ×      | 7    | AA AF |       | FAFA |
| 4     |     | 大会:   | 8    |            | Div              | ving'  | Web              | エン                                       | トリー | ・テスト選       | 手権         | 2010        | T.       | 開催日                         |              | 7月;         | 3日(土)~4日 | 1(日)         | ~ ~    | 開催地  | 東京」   | 長日国際水 | 泳場   |
| 2     |     |       |      | <u> </u>   | _                | -      | -                |                                          |     |             |            |             |          |                             | -            |             |          |              |        |      |       |       |      |
| 3     |     |       |      |            |                  |        |                  |                                          |     | 所属No        | 登録団体名(字校名) |             |          |                             | 所在地          |             |          |              |        |      |       |       |      |
| 4     |     |       |      |            |                  |        |                  |                                          |     | 48040 筑波大   |            |             |          | 〒305-8574 つくば市天王台1-1-1体育科学系 |              |             |          |              |        |      |       |       |      |
| 5     |     |       |      |            |                  |        |                  | 監督者氏名                                    |     |             |            |             | 連絡先 大き   |                             |              |             |          | 大会当日連絡       | 会当日連絡先 |      |       |       |      |
| 6     | 参   | 加種    | 目別   | 一覧表        |                  |        |                  |                                          |     |             | <b>炸昇三</b> |             | ÉD       |                             | 0298-53-2243 |             |          | 0298-53-2243 |        |      | 3     |       |      |
| -     |     |       |      |            |                  |        |                  |                                          |     |             |            |             |          |                             |              |             |          |              |        |      |       |       |      |
| 7     |     |       |      |            | 之                |        |                  |                                          |     | 1m          | -          |             | -        | 高飛社                         | -            | *rii        | ነኮቭଳ     |              | ***    | 加高   |       | 禁状公司  |      |
| 9     |     | 学種    | 学年   | Ľ          | <u>,</u>         | 名      |                  | クラス                                      | IV  | 得点          | IV         | 得点          | IV       | 得点                          | IV           | 得点          | 相手選手     | IVN          | 得点     | 相手選手 |       | 坂田 和( | t.   |
| 10    | 1   | 大     | 4    | 岡本         | 優                |        |                  |                                          |     |             | 0          | 430.50      | 0        | 369.75                      |              |             |          |              |        |      |       | 競技役員  | 1    |
| 11    |     |       |      |            |                  |        |                  |                                          |     |             |            |             |          |                             |              |             |          |              |        |      |       | 競技役員  | 1    |
| 12    |     |       |      |            |                  |        |                  |                                          |     |             |            |             |          |                             |              |             |          |              |        |      |       |       | _    |
| 13    |     |       |      | <u> </u>   |                  |        |                  |                                          |     |             |            |             | -        |                             | <u> </u>     |             |          |              |        |      |       | 連絡欄   | _    |
| 14    |     |       |      | <u> </u>   |                  |        |                  |                                          |     |             |            |             | -        | 0                           | -            |             |          | -            |        |      |       |       |      |
| 10    |     |       |      |            |                  |        |                  |                                          |     |             | -          |             |          | $\mathbf{A}$                | -            | 4           |          | -            |        |      |       |       |      |
| 17    |     |       |      |            |                  |        |                  |                                          |     |             |            |             | -        |                             |              |             |          |              |        |      |       |       |      |
| 18    |     |       |      |            |                  |        |                  |                                          |     |             |            |             |          | Ť                           |              |             |          |              |        |      |       |       |      |
| 19    |     |       |      |            |                  |        |                  |                                          |     |             |            |             |          |                             |              |             |          |              |        |      |       |       |      |
| 20    |     |       |      |            |                  |        |                  |                                          |     |             |            |             |          |                             |              |             |          |              |        |      |       |       |      |
| 21    |     |       |      |            |                  |        |                  |                                          |     |             |            |             |          |                             | <u> </u>     |             |          |              |        |      |       |       |      |
| 22    |     |       |      | <u> </u>   |                  |        |                  |                                          |     |             |            |             | -        |                             |              |             |          |              |        |      |       |       |      |
| 23    |     |       |      | -          |                  |        |                  |                                          |     |             |            |             | +        |                             | -            |             |          | -            |        |      | +     |       |      |
| 24    |     |       |      | -          |                  |        |                  | -                                        |     |             | -          |             | $\vdash$ |                             | -            |             |          | +            |        |      |       |       |      |
| 26    |     |       |      |            |                  |        |                  |                                          |     |             |            |             | $\vdash$ |                             |              |             |          | +            |        |      |       |       |      |
| 27    |     |       |      |            |                  |        |                  |                                          |     |             |            |             |          |                             |              |             |          |              |        |      |       |       |      |
| 28    |     |       |      |            |                  |        |                  |                                          |     |             |            |             |          |                             |              |             |          |              |        |      |       |       |      |
| 29    |     |       |      |            |                  |        |                  |                                          |     |             |            |             |          |                             |              |             |          |              |        |      |       |       |      |
| 30    |     |       | ⊾≣≢. | <br>∕⊐.≠2) | <del>ا *</del> ا | ⊡/¥    | / <b>*</b> *     | <br> ::::::::::::::::::::::::::::::::::: | 学生☆ |             | -<br>      | ー中情学で       | シング      | は、伊里本 金                     | fint.        | 初めませ        |          |              |        |      |       |       |      |
| 31    |     |       |      | 0.46       | 3.44             | 페ሎ     | 44               | X1±-                                     | +   | 走ノで1県町1     |            | പലോത്9ര<br> | 0,80,16  | Pentalloss                  | /Jureza      | 6670,55,9 0 |          |              |        |      |       |       |      |
|       |     |       |      |            |                  |        |                  |                                          |     |             |            | 8           | E        | Я                           | Ħ            | 書任孝         |          |              |        |      |       | EI    |      |
| H 4   | •   | M     | 4804 | 0(480      | <u> 240)</u>     | $\sum$ |                  |                                          |     |             |            |             |          |                             |              |             |          |              |        |      | <     |       |      |
| ः छाम | Кла | 国史女/ロ | 23   | NI         | +. 1             |        | 1-91             | us -                                     | ~   | $\sim \Box$ | $\sim$     |             | 1.3      |                             |              | 1           | A = -    | >            |        | a 📄  |       |       |      |

### 【図16:オーダーシート】

②エントリー内容を確認し,間違いがなければプリントアウトを行い,押印をして加盟団体に送付する。

以上が手順となります。

# ※要項上の集計帳票またはエントリー集計表とは Web プリントおよび Excel プリントを使用して出力され たもの、どちらも示します。職場や学校等への対応によって使用する帳票が異なりますが基本的に Web プリントで集計されたものを添付いただければエントリーに関しましては問題ございません。

このシステムに関してご不明な点や不具合がございましたら、

財団法人日本水泳連盟

競技委員会/飛込委員会 山岸 勲

PC: <u>isaodive@u01.gate01.com</u> までご連絡ください。